Linee guida per la presentazione della domanda di contributo tramite il sistema

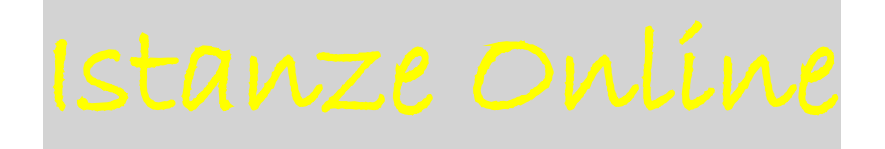

Contributi ai sensi della L.R. 19/2000 (Interventi per la promozione, a livello regionale e locale, delle attività di cooperazione allo sviluppo e partenariato internazionale). Programmazione 2019 – 2023. Bando per l'anno 2020.

http://www.regione.fvg.it/rafvg/cms/RAFVG/fondi-europei-fvginternazionale/cooperazione-internazionale-sviluppo/

# Sommario

| Premessa                                 | 3 |
|------------------------------------------|---|
| Accesso al sistema                       | 3 |
| Compilazione della domanda di contributo | 4 |
| Allegati alla domanda di contributo      | 7 |
| Sottoscrizione e invio della domanda     | 8 |
| Suggerimenti e assistenza tecnica        | 9 |

### Premessa

Il presente manuale contiene:

- **istruzioni tecniche** per operare sul sistema informatico Istanze OnLine, per la presentazione delle domande di contributo in materia di cooperazione allo sviluppo, ai sensi dell'articolo 1 della legge regionale 30 ottobre 2000, n. 19 Programmazione 2019-2023 Bando per l'anno 2020,.
- linee guida per la compilazione della domanda.

### Accesso al sistema

Il sistema Istanze OnLine (IOL) consente di gestire il processo di compilazione e presentazione telematica delle domande. Al momento dell'accesso, effettuabile dal sito web della Regione autonoma Friuli Venezia Giulia, dalla pagina dedicata alla Cooperazione internazionale e allo sviluppo, reperibile al seguente link:

http://www.regione.fvg.it/rafvg/cms/RAFVG/fondi-europei-fvg-internazionale/cooperazioneinternazionale-sviluppo/

dopo aver selezionato la rubrica "**Bando per l'erogazione di contributi per l'anno 2020 e modulistica**" e, nella schermata successiva, "**Vai alla domanda**", apparirà la sottostante schermata

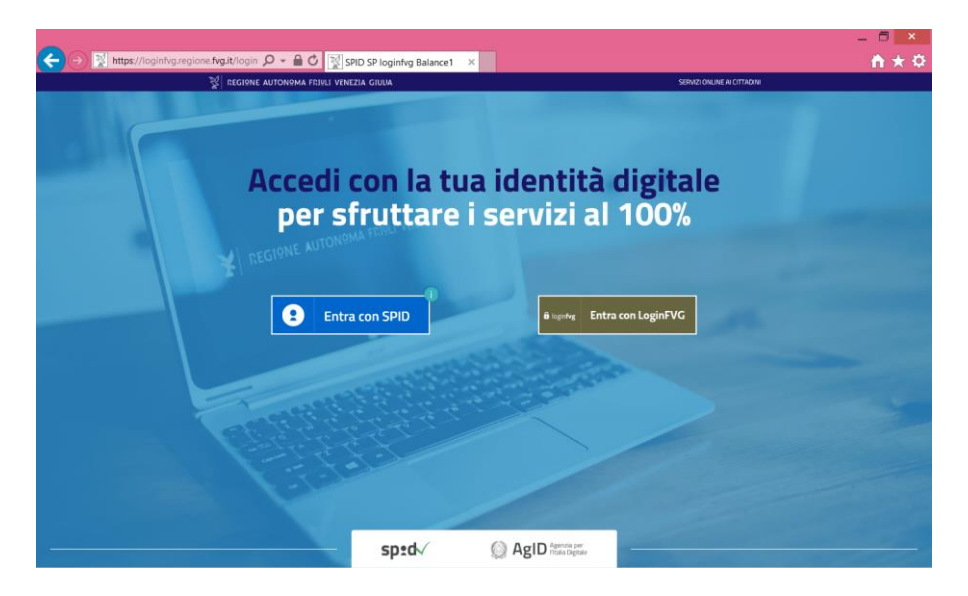

Il compilatore della domanda può accedere al sistema tramite identificazione digitale **SPID** (Sistema Pubblico di Identità Digitale) o tramite LoginFVG. Per ottenere informazioni circa il rilascio della SPID, l'utente può scegliere una delle due ultime opzioni dell'elenco sotto indicato, che si apre selezionando "Entra con SPID".

| ● 💽 https://loginfvg.region | twp.tr/opin D ← A C SSPD SP logintyg Balance1 × |                                                                                                    | n + I |
|-----------------------------|-------------------------------------------------|----------------------------------------------------------------------------------------------------|-------|
|                             | 2 Entra con SPID                                | a loginfyg Entra con LoginFVG                                                                                                    |       |
|                             | InfoCert ID                                     |                                                                                                    |       |
| L                           | aroba.htip                                      | and the second second s |       |
|                             | TIM id                                          |                                                                                                    |       |
|                             | intesal                                         |                                                                                                    |       |
|                             | Namirial <sup>®</sup>                           |                                                                                                    |       |
|                             | SpidItalia                                      |                                                                                                    |       |
|                             | EldesNode                                       | AgID Agenzia per<br>Italia Digitale                                                                                                    |       |
|                             | SIELTE Id                                       |                                                                                                    |       |
|                             | epila                                           |                                                                                                    |       |
|                             | Poste ID sprd                                   |                                                                                                    |       |
|                             | Maggiori Info Non hai SPID2                     |                                                                                                    |       |

In alternativa alla SPID, il compilatore può scegliere di entrare nel sistema con **LoginFVG**, scegliendo tra:

accesso standard, nel quale vengono richiesti il nome utente e la password per il riconoscimento dell'identità;
accesso avanzato, nel quale vengono richiesti una smart card o una Business Key per il riconoscimento dell'identità.

Non è consentito accedere con accesso base.

Per ottenere un account Standard o Avanzato è necessario essere in possesso di una Carta d'identità elettronica (CIE) o di una Carta Nazionale dei Servizi (CNS) o di una Carta Regionale dei Servizi <u>attivata</u> (CRS) ed eventualmente di un lettore di smart card (per accesso Avanzato).

L'attivazione della CRS, il rilascio delle chiavi di accesso e la consegna del lettore di smart card vengono effettuati presso gli sportelli abilitati, presenti sul territorio regionale. Per consultare l'elenco e per ogni ulteriore informazione relativa alla CRS, si vedano le pagine dedicate al seguente link: http://www.regione.fvg.it/rafvg/cms/RAFVG/GEN/carta-regionale-servizi/.

La modalità di accesso con **autenticazione forte**, cioè attraverso l'identificazione della persona fisica sulla base dell'identità digitale associata al codice SPID o dichiarata nei supporti dotati di certificato di autenticazione, quale la CIE (Carta d'identità elettronica), la CNS (Carta nazionale dei servizi), la Carta Regionale dei Servizi <u>attivata</u> (CRS) e la maggior parte delle firme digitali, consentirà di sottoscrivere la domanda con la sola convalida finale, ai sensi dell'articolo 65 del Codice dell'Amministrazione Digitale (CAD).

È raccomandato ai possessori di business key di utilizzare il browser integrato della chiavetta ove disponibile, come da indicazioni fornite dal fornitore della stessa.

## Compilazione della domanda di contributo

La domanda si compila direttamente on line accedendo al modulo presente sul sito web della Regione autonoma Friuli Venezia Giulia, indicato nel paragrafo precedente.

L'accesso al sistema IOL per la compilazione della domanda è disponibile nella sezione dedicata al canale contributivo in parola a partire da mercoledì 15 aprile 2020 e si chiude alle ore 16.00 di martedì 30 giugno 2020. Il sistema online bloccherà l'invio delle domande dopo la scadenza del termine. L'amministrazione regionale non si assume alcuna responsabilità nel caso in cui il sistema a causa di un sovraccarico di inserimento contemporaneo di domande nel giorno della scadenza, non consenta l'invio delle stesse.

Dopo aver effettuato l'accesso e individuato il procedimento contributivo, il compilatore troverà nella prima scheda le seguenti sezioni:

- Nuova Istanza per iniziare la compilazione di una nuova domanda;
- Istanze in compilazione per continuare la compilazione di una domanda già iniziata;

- Istanze trasmesse per vedere le istanze trasmesse all'Ente preposto;
- Le mie pratiche per visualizzare l'elenco delle domande trasmesse e prese in carico dall'Ente ricevente.

#### Si seleziona Nuova istanza

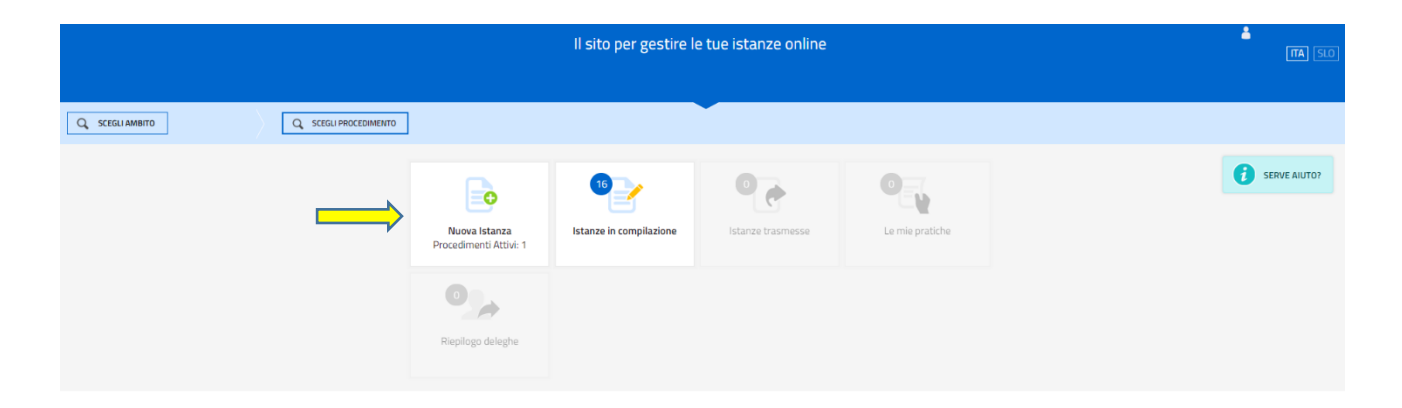

e apparirà la scheda con il nome del procedimento, che va selezionato per passare alla fase successiva.

| Regione Autonoma Friuli Venezia Giulia                                                       |                                                                                                    |                                      |                                        |
|----------------------------------------------------------------------------------------------|----------------------------------------------------------------------------------------------------|--------------------------------------|----------------------------------------|
|                                                                                              | 🔒 Nuova istanza                                                                                                    |                                      | L L L L L L L L L L L L L L L L L L L  |
| AMBITO:<br>Fondi regionali                                                                   | <ul> <li>PROCEDIMENTO:</li> <li>Domanda di contributo ai sensi della L.R. 19/2000 (Interventi per la promozione, a livello allo sviluppo e partenariato internazionale). Programmazione 2019 – 2023. Bando per l'</li> </ul> | regionale e locale, del<br>1nno 2020 | le attività di cooperazione            |
| AMBITO:<br>Fondi regionali                                                                   |                                                                                                    |                                      |                                        |
| DESCRIZIONE PROCEDIMENTO                                                                     |                                                                                                    | DESCRIZIONE<br>FASE                  | DATE APERTURA                          |
| Domanda di contributo ai sensi della L.<br>sviluppo e partenariato internazionale)<br>16:00) | R. 19/2000 (Interventi per la promozione, a livello regionale e locale, delle attività di cooperazione allo<br>Programmazione 2019 – 2023. Bando per l'anno 2020 ( catalogo 239, 15/04/2020 08:00 - 30/06/20                 | Domanda di<br>20 contributo          | 15/04/2020 08:00 -<br>30/06/2020 16:00 |
|                                                                                              |                                                                                                    |                                      |                                        |
|                                                                                              |                                                                                                    |                                      |                                        |
|                                                                                              |                                                                                                    |                                      |                                        |
|                                                                                              |                                                                                                    |                                      |                                        |

© 2019 Regione Autonoma Friuli Venezia Giulia Accessibilità Realizzato da: 🖬 in Siel

Dopo aver selezionato il procedimento, si apre la sottostante scheda, in cui appare il numero della domanda assegnata dal sistema e un'icona verde con una "i" (qui evidenziata dalla freccia rossa). Selezionando l'icona, si aprono delle schede di aiuto per la compilazione, tuttavia, poiché le stesse sono state concepite a sistema per una varietà di linee contributive, l'utente deve considerare le informazioni utili per la compilazione della sola domanda e per le sezioni che effettivamente riguardano il procedimento contributivo selezionata, tralasciando le schede di aiuto riguardanti i rendiconti e sezioni non attinenti.

| Per iniziare a co | ompilare la domanda | a, și sceglie l'icona | Compila dati (qui | evidenziata dalla | freccia gialla). |
|-------------------|---------------------|-----------------------|-------------------|-------------------|------------------|
|                   |                     | .,                    |                   |                   |                  |

| 😵 Regione Autonoma Friuli Venezia Giulia                                                                                                    |                                                                                                    |                                                                |
|----------------------------------------------------------------------------------------------------|----------------------------------------------------------------------------------------------------|----------------------------------------------------------------|
|                                                                                                    | 🕞 Nuova istanza                                                                                                    | La Italia                                                      |
| MIBITO: PROCEDIMENTO: DOMANDA DI CONTRIBUTO AI SENSI DELLA L.R. 19/2000                                                                                     | ) FASE: ISTANZA:<br>DOMANDA DI CONTRIBUTO 89901                                                                                                    |                                                                |
| Istanza in compilazione: 89901 Ultima operazione: gioved 9 aprile 2020 10:28:53 Eff                                                                         | ONVALIDA E TRASMETTI<br>VTRO LE ORE 16:00 di 30/06/2020, non sono ammesse le domande fuori termini.                                                                                                    |                                                                |
| Compila                                                                                                    | →<br>prosegui Controlla                                                                                                    | Convalida e Trasmetti                                          |
|                                                                                                    | Compila dati                                                                                                    |                                                                |
| DATI GENERALI                                                                                                    |                                                                                                    |                                                                |
|                                                                                                    | Creata da                                                                                                    | nme: 09/04/2020 10:28:53 Modificata da me: 09/04/2020 10:28:53 |
| <ul> <li>Inizia la compilazione premendo sullico</li> <li>Segui gli step per avanzare. L'icona</li> <li>Se hai bisogno di aiuto o vuoi sapere co</li> </ul> | na "Compila DATI" 🔯 se vuoi inserire i dati dell'istanza o sull'icona "Inserisci ALLEGATI" 🛃 , se prese<br>ti dice dove sei arrivato con la compilazione.<br>me deve essere strutturata l'istanza, apri la guida con il pulsante 👔 COME COMPILARE. | nte, se vuoi inserire gli allegati.                            |
|                                                                                                    |                                                                                                    |                                                                |

La prima schermata che si presenta, dopo aver selezionato Compila DATI è quella sottostante.

| 👷 Regione Autonoma Friuli Venezia Gulia                    |                                                                                                    |                                                                                                    |
|------------------------------------------------------------|----------------------------------------------------------------------------------------------------|----------------------------------------------------------------------------------------------------|
| CNE: COMANDA DI COMTRIBUTO BSRD1                           | ni ni ni ni ni ni ni ni ni ni ni ni ni n                                                                                                    |                                                                                                    |
| COMPEA<br>Dati generali                                    |                                                                                                    |                                                                                                    |
|                                                            |                                                                                                    | SELVA SALVE ECONIMUM                                                                                         |
| PAGINE DA COMPILARE:                                       | Dichiarazioni veridicita                                                                                                    |                                                                                                    |
| 1.1. Soggetto prepanente                                   | If sottoscritto, conservate delle sanziori penal richamate dall'art. 76 del D.P.R. 445 del 28 dicembre 2000 nel caso di dicharatori mendial, formazione o uso di atti falsi, estizione di un atto contenente dazi n | en più rispendenti a verità DICH68R6, ai sensi dell'art. 47 del D.P.R. 28 doembre 2000, n. 445, quanto segue |
| 1.2. Altri dati Soggetto     proponente                    |                                                                                                    |                                                                                                    |
| 1.3. Lagale rappresentante     1.6. Roferente              | Soggetto proponente                                                                                                    |                                                                                                    |
| 1.5. Sede operativa                                        | La sede legale deve essere in Italia, se la stessa non si trova in Priul Venezia Guila, il richiedente deve indicare obbligatoriamente la sede operativa in Priul Venezia Guila nella sezione 1.5 Sode operativa    |                                                                                                    |
| 1.6. Bati bancari                                          | CENTRATIONE . ()                                                                                                    |                                                                                                    |
| 1.7. Dati di Pregetto<br>1.9. Epitore nel Epire errette di |                                                                                                    |                                                                                                    |
| intervento                                                 | TIPO SOSSETTO *                                                                                                    |                                                                                                    |
| 1.9. Partner associati                                     | » Selectoria una voce »                                                                                                    | •                                                                                                    |
| dell'Iniziativa                                            | NATURA GURRICA*                                                                                                    |                                                                                                    |
| 1.11. Dichlarazioni                                        | - Selectoria una voca -                                                                                                    | ·                                                                                                    |
| 1.12. Note                                                 | Selectora Gentificativo fiscale *                                                                                                    |                                                                                                    |
| 1.13. Trattamento dei dati     personal                    | DePTITANA                                                                                                    |                                                                                                    |
| 1.14. Conferma dati                                        |                                                                                                    |                                                                                                    |
|                                                            |                                                                                                    |                                                                                                    |
|                                                            | Sede legale                                                                                                    |                                                                                                    |
|                                                            | NDIRIZZO DELLA SEDE LEGALE *                                                                                                    | NUM CIVICO*                                                                                                  |
|                                                            |                                                                                                    |                                                                                                    |
|                                                            | CIP *                                                                                                    | LODALTÀ                                                                                                    |
|                                                            |                                                                                                    |                                                                                                    |
|                                                            | counte -                                                                                                    |                                                                                                    |
|                                                            |                                                                                                    |                                                                                                    |
|                                                            | ELEPTINU *                                                                                                    | NAM. *                                                                                                    |
|                                                            | prr A                                                                                                    |                                                                                                    |
|                                                            | 0                                                                                                    |                                                                                                    |
|                                                            | STO WER DOVE SOND STATI PUBBLICATI I CONTRIBUTI RICEVUTI. AI SENSI DELLA LEGGE 4 ACOSTO 2017 N. 124 APT. 1. COMMI 125 E 125 BIS ()                                                                                  |                                                                                                    |
|                                                            |                                                                                                    |                                                                                                    |
|                                                            |                                                                                                    |                                                                                                    |
|                                                            | (*) i campi contrassignati can l'asterisce sono obbligatori                                                                                                    |                                                                                                    |

Nella parte sinistra sono indicate le sezioni da compilare. La domanda va compilata seguendo l'ordine di successione delle sezioni. Alcune di queste saranno visibili solo successivamente, a seconda delle scelte che verranno

effettuate (ad esempio se il soggetto proponente non ha partner in Friuli Venezia Giulia, quella sezione non verrà visualizzata mentre, viceversa, se il soggetto proponente ne ha, si aprirà una nuova sezione e il numero finale delle sezioni sarà maggiore rispetto a quello che era visibile inizialmente).

È necessario completare la compilazione dei **campi obbligatori (\*)** in ciascuna videata prima di passare a quella successiva.

Con il tasto Salva, la compilazione può essere interrotta e ripresa in sessioni successive, mentre con il tasto Salva e continua i dati vengono salvati e viene presentata la sezione successiva per la compilazione.

Tutti i dati non salvati con il tasto Salva vanno persi.

È possibile ritornare indietro e modificare dati di precedenti sezioni, tuttavia, dopo aver fatto le modifiche, alcuni dati delle sezioni successive a quella in cui sono intervenute correzioni potrebbero variare o andare persi. Pertanto, si raccomanda di controllare attentamente ogni sezione.

### Allegati alla domanda di contributo

Dopo aver compilato i dati, vanno inseriti gli ALLEGATI, secondo le indicazioni fornite dal Regolamento attuativo della legge regionale 19/2000, dal Bando per l'anno 2020 e contenute nell'istanza on line.

**Gli allegati vanno predisposti utilizzando la modulistica disponibile on line** nel sito web della Regione autonoma Friuli Venezia Giulia, nella sezione dedicata alla Cooperazione internazionale e allo sviluppo, link:

http://www.regione.fvg.it/rafvg/cms/RAFVG/fondi-europei-fvg-internazionale/cooperazione-internazionalesviluppo/

Per inserire gli allegati, si seleziona l'apposita icona, come sotto indicato.

| 📡 Regione Autonoma Friuli Venezia Giulia                                                                                                    |                                                                                                    |                                                                     |
|----------------------------------------------------------------------------------------------------|----------------------------------------------------------------------------------------------------|---------------------------------------------------------------------|
|                                                                                                    | 🕞 Nuova istanza                                                                                                    | <b>å</b><br>(17) (50)                                               |
| AMBITO:<br>FONDI REGIONALI PROCEDIMENTO:<br>DOMANDA DI CONTRIBUTO AI SENSI DELLA L.R. 19/200                                                                | 0 FASE:<br>DOMANDA DI CONTRIBUTO 89901                                                                                                    |                                                                     |
| Ultima operazione: gioved 9 aprile 2020 10.2853                                                                                                    | ONVALIDA E TRASMETTI<br>INTRO LE ORE 16:00 di 30/06/2020, non sono ammesse le domande fuori termini.                                                                                                    |                                                                     |
| Compila                                                                                                    | →<br>prosegui<br>Controlla                                                                                                    | Convalida e Trasmetti                                               |
|                                                                                                    | Compila dati                                                                                                    |                                                                     |
| DATI GENERALI<br>SEZIONE N. 104604                                                                                                    |                                                                                                    | Complia DATI Inserisci ALLEGATI AZZONI                              |
| -                                                                                                    | Creat                                                                                                    | ta da me: 09/04/2020 10:28:53 Modificata da me: 09/04/2020 10:28:53 |
| <ul> <li>Inizia la compilazione premendo sull'ic</li> <li>Segui gli step per avanzare. L'icona </li> <li>Se hai bisogno di aiuto o vuoi sapere o</li> </ul> | ona "Compila DATI" 🦻 se vuoi inserire i dati dell'istanza o sull'icona "Inserisci ALLEGATI" 🕁 , se pri<br>ti dice dove sei arrivato con la compilazione.<br>ome deve essere strutturata l'istanza, apri la guida con il pulsante 🍞 COME COMPILARE. | resente, se vuoi inserire gli allegati.                             |

Dopo aver selezionato l'icona Inserisci ALLEGATI, si apre la seguente schermata. I documenti evidenziati in giallo devono essere allegati obbligatoriamente mentre gli altri vanno allegati a seconda del caso. Possono essere caricati esclusivamente i file aventi il formato indicato nella schermata.

| 👷 Ragione Autonoma Feluli Wenazia Giulia               |                                                                                                    |                                          |            |
|--------------------------------------------------------|----------------------------------------------------------------------------------------------------|------------------------------------------|------------|
| -                                                      |                                                                                                    |                                          |            |
| CHER STHEPS OFFICE<br>DOMANDA DI COMTREDUTO BRIRO 1008 |                                                                                                    |                                          |            |
| WSERED:<br>allegati                                    |                                                                                                    |                                          |            |
|                                                        |                                                                                                    |                                          |            |
| PAGINE DA COMPILARE:                                   | P33 attestazione versamento bolic per i soggett NON ESENTI                                                                                                    | nanuroin i.<br>Ref                       | 0<br>CARCA |
| 1.2 Canterna dati                                      | Comment attectant Practices a Patienti della solo operatios sul territorio regionale Solo per colora che non hanno la solo legale in Regione PVG o la solo legale in RVG colicadore con<br>quella operativa             | Turvutan, s.<br>Ref                      | 0<br>GRC01 |
|                                                        | Copia dello statuto del soggetto proponenta - Salo per soggetti diversi da enti pubblici                                                                                                    | navunan s<br>Ref                         | 0<br>CARCA |
|                                                        | 😫 Formitive de la pogetita con la mapaja dell'asgo di listevento (Rilegato A)                                                                                                    | ruskutor L.<br>EGI fornatu               | 0<br>CARCA |
|                                                        | E Prive Thorstolio (Allegate B)                                                                                                    | TURVUTU''''''''''''''''''''''''''''''''' | 0<br>CARCA |
|                                                        | Procural delega al fematale e alte atte atteitzateris, estisocitzi / dal legia roppeantaria del organiz proponera enta al documenta d'identità del organiz delegate e conferenza<br>procura                             | NSFUTURE A<br>REF Formatio               | 0<br>GRC01 |
|                                                        | Littine & advices doll patter, sattacetta dal legile representante over da sus delegato unta al documento d'dentità dellegile representante, all'eventuale delega e al documento<br>d'dentità del delegato              | ruwunda Li<br>Rofi                       | 0<br>CACA  |
|                                                        | E Litter d'adeciene dell'partier associate, sottascelta del legite representante event de sue delegato unita al documente d'derità del legite representante, all'eventale delegate al<br>documente d'derità del legiste | Navorito 11.6.<br>Ref Finado             | 0<br>GRCN  |
|                                                        | Carica sempre i discumenti evidentati in gialio e carica git altri documenti dabligatori se pertinenti ai caso.                                                                                                    |                                          |            |

### Sottoscrizione e invio della domanda

Dopo aver compilato e confermato i dati inseriti nelle videate che compongono il sistema e aver successivamente inserito gli allegati, l'istanza può essere inoltrata cliccando nell'ultima videata sul tasto Convalida e trasmetti. A comprova dell'avvenuta trasmissione della domanda, il sistema invierà una notifica all'indirizzo di posta elettronica indicato dell'utente.

Con la modalità di accesso al sistema tramite **autenticazione forte**, la domanda finale viene sottoscritta tramite convalida finale a valle della compilazione, ai sensi dell'articolo 65 del CAD (Codice dell'Amministrazione Digitale). Il compilatore deve <u>solamente</u> premere il tasto "Convalida e trasmetti" per concludere l'operazione (visibile nell'immagine sottostante).

| Comeia                                                                                                    | <u>Conferma</u>                                                                                      | Convalida e Trasmetti                                                                                                 |
|----------------------------------------------------------------------------------------------------|----------------------------------------------------------------------------------------------------|----------------------------------------------------------------------------------------------------|
|                                                                                                    | Convalida e trasmetti                                                                                |                                                                                                    |
|                                                                                                    |                                                                                                    |                                                                                                    |
| Cliccando sul tasto "Convalida e trasmetti" l'istanza di contributo si considera sottoscritta ai sensi dell'articolo 65, comma 1, let                           | tt. b) del Codice dell'Amministrazione digitale (D.Lgs. n. 82/2005) e presentata all'Amministrazione | competente. Dopo la sottoscrizione e la trasmissione, potrai trovare la tua istanza nella sezione "Istanze trasmesse" |
|                                                                                                    |                                                                                                    |                                                                                                    |
| Inserisci un indirizzo e-mail dove ricevere le comunicazioni relative all'atto che stai per sottoscrivere e trasmettere                                         |                                                                                                    |                                                                                                    |
| Inserisci un indirizzo e-mail dove ricevere le comunicazioni relative all'atto che stai per sottoscrivere e trasmettere<br>LA TUA EMAIL:                        |                                                                                                    |                                                                                                    |
| Insertisci un indirizzo e-mail dove ricevere le comunicazioni relative all'atto che staj per sottoscrivere e trasmettere<br>LA TUA EMAL:<br>la gragifisicali it |                                                                                                    |                                                                                                    |
| Inserisci un indirizzo a-mail dove ricevere le comunicazioni relative all'atto che staj per sottoscrivere e trasmettere<br>LA TUA EMANL<br>La Soci@discali.it   |                                                                                                    |                                                                                                    |
| Inserticum Indifizos e-mail dove ricevere le comunicacióni reliative all'atto che stal per sottoschere e trasmettere LA TALISTANIE.  Is 25:000ccalit            |                                                                                                    |                                                                                                    |

Si sottolinea che non sarà opponibile al mancato inoltro dell'istanza nei termini eventuali problemi tecnici legati a disservizi di rete ovvero a indisponibilità di servizi forniti da terzi e indipendenti dall'ente preposto.

## Suggerimenti e assistenza tecnica

Per la predisposizione della domanda, si suggerisce di seguire i seguenti passaggi:

- accedere al sistema dalla pagina internet dedicata alla linea contributiva, compilare e salvare le pagine web che compongono l'istanza;
- scaricare dal sito della Regione, indicato nel paragrafo dedicato agli allegati, i moduli on line, compilarli off line, salvarli/trasformarli nel formato richiesto, ove necessario firmarli e successivamente caricarli nel sistema;
- reperire la documentazione da allegare e caricare gli allegati (nel formato richiesto) nella sezione dedicata del sistema;
- controllare i dati della bozza di domanda generata in formato .pdf, verificarne completezza e coerenza. Eventualmente, se risultasse necessario, apportare le necessarie integrazioni o modifiche. Una volta verificata l'esattezza dei dati e degli allegati proseguire confermando i dati;
- cliccare sul tasto PROSEGUI;
- successivamente cliccare i tasti CONVALIDA E TRASMETTI per inoltrare la domanda.

È possibile richiedere **assistenza tecnica ad Insiel** ai seguenti recapiti, precisando il nome dell'applicativo per cui si richiede assistenza (IOL – Istanze OnLine o, se in merito al sistema di accreditamento, LOGIN FVG):

- Service Desk Insiel: 800 098 788 (lun-ven 8.00 18.00)
- e-mail Insiel: assistenza.gest.doc@insiel.it

Per eventuali difficoltà di accesso al sistema (LOGIN FVG) tramite business key, si raccomanda di utilizzare il browser integrato della chiavetta ove disponibile, come da indicazioni fornite dal fornitore della medesima. Il Service Desk è comunque a disposizione degli utenti per fornire ulteriore supporto, se necessario.